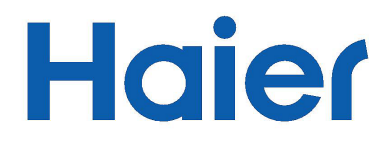

## **G800**

# ПЛАНШЕТ

Руководство пользователя

### Оглавление

| Введение                               | 2   |
|----------------------------------------|-----|
| 1. Внешний вид планшета и кнопки       | . 3 |
| 2. Первое использование                | . 4 |
| 3. Операционный интерфейс              | . 5 |
| 4. Настройки                           | . 8 |
| 5. Установка и управление приложениями | 15  |
| 6. Рекомендации по решению проблем     | 16  |

### Введение

Внимание:

Эта инструкция содержит важную информацию о мерах безопасности и о том, как лучше всего использовать ваш Haier планшет. Внимательно прочитайте инструкцию перед использованием вашего Haier планшета.

• Избегайте хранить, использовать и оставлять ваш планшет в местах, подверженных воздействию высоких температур, влажности или чрезмерной пыли.

• Не допускайте воздействия прямого солнечного света.

• Устройство может получить повреждения при падении, ударе или столкновении.

• Используйте подходящие наушники, и если ощущаете какой-либо дискомфорт, такой как звон в ушах, уменьшите громкость или полностью прекратите прослушивание.

• Для увеличения срока службы аккумулятора, заряжайте планшет, когда:

- пиктограмма аккумулятора показывает отсутствие или низкий уровень заряда,
- планшет автоматически отключается,
- кнопки не реагируют на прикосновение.

• При скачивании и загрузке файлов избегайте разрыва Интернет-соединения, так как это может привести к ошибке приложения.

• Наіег не несет ответственности за повреждения, возникшие в результате ремонта или вмешательства, осуществленных не авторизованным Наіег мастером. Используйте эту инструкцию для получения информации о стандартном использовании вашего устройства.

- Не разбирайте планшет.
- Не используйте для чистки спиртосодержащие средства, растворитель или бензол.

• Не используйте планшет там, где запрещено использование электроприборов, например в самолете.

• Никогда не используйте ваш планшет Наіег во время вождения и избегайте использования устройства в ситуациях, когда вы можете отвлечься и причинить вред другим людям или их собственности.

• Используйте для передачи данных только порт USB.

• Внимание, планшет не является водонепроницаемым! Необходимо предохранять его от воздействия влаги и воды.

Haier Ltd оставляет за собой право вносить улучшения или изменения в устройство, его спецификации или конструкцию без предварительного уведомления.

### 1. Внешний вид планшета и кнопки

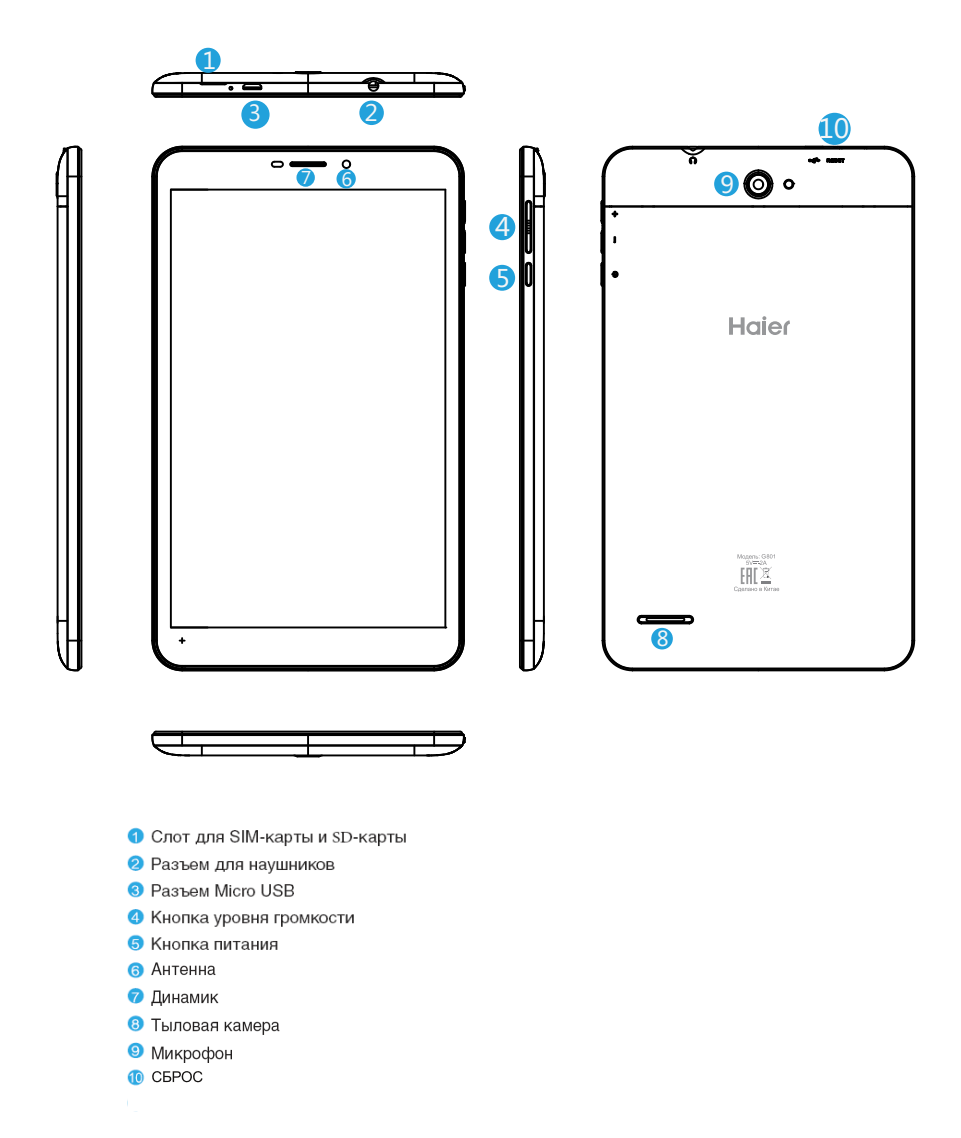

### 2. Первое использование

#### 2.1. Управление аккумулятором и зарядка

Перед первым использованием планшета, убедитесь, что аккумулятор полностью заряжен. Первый и второй циклы зарядки займут порядка 6 часов, дальнейшая зарядка будет происходить быстрее, занимая всего 4 часа.

Примечание: в данном планшете используется встроенный полимерный аккумулятор, зарядка которого должна производиться с помощью стандартного адаптера (вход: переменный ток 110~240В 50/60Гц, макс 180 мА, выход: постоянный ток 5,0~5,5В/2А),

Пиктограмма аккумулятора показывает, что идет зарядка. Когда аккумулятор будет полностью заряжен, пиктограмма станет зеленой. Чтобы увеличить срок службы аккумулятора, рекомендуем заряжать его только при полной разрядке, а не когда остается немного заряда.

Примечание: если вы не будете использовать планшет в течение определенного времени, рекомендуем заряжать его один раз в месяц.

Если планшет отключается из-за низкого заряда аккумулятора, необходимо подождать несколько минут после подключения зарядного устройства. Это позволит аккумулятору накопить заряд, достаточный для входа в главное меню. Во время зарядки планшет переходит в режим ожидания. Зарядка будет длиться дольше, если в это время планшет будет использоваться.

#### 2.2. Подключение к ПК

Планшет можно подключить к ПК с помощью USB-кабеля, чтобы перенести файлы на карту памяти. Выберите «Turn on USB storage» (Включить USB-накопитель) после подсказки.

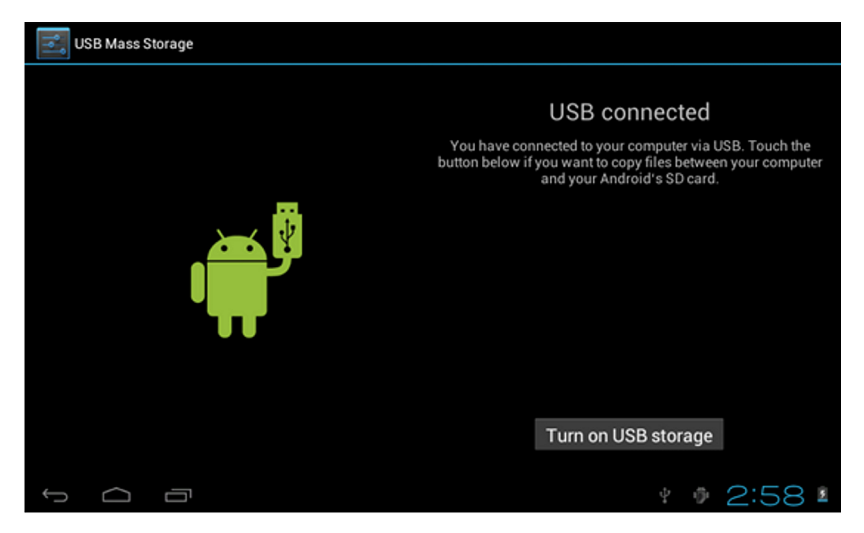

### 3. Операционный интерфейс

#### 3.1 Описание основного интерфейса

После включения осуществляется вход в основной интерфейс:

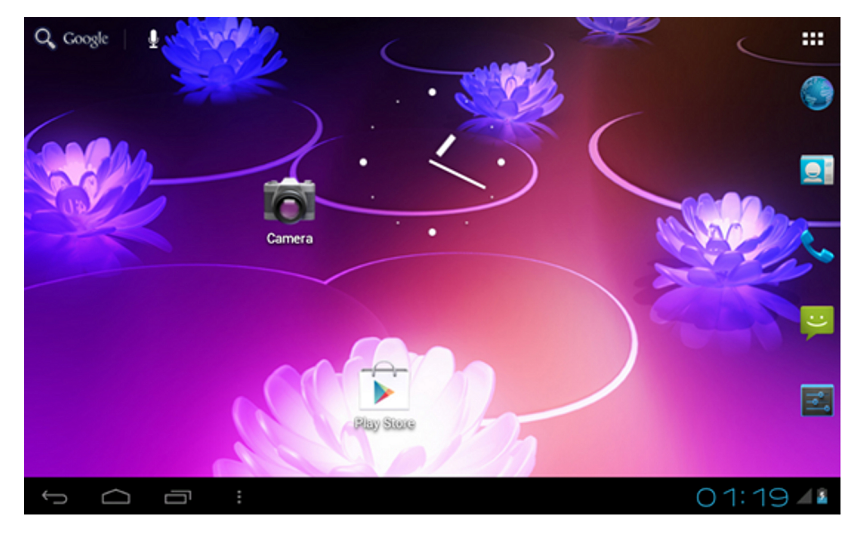

В основном интерфейсе можно:

Перемещать пиктограммы касанием и удерживанием в течение 3 секунд — они увеличатся, что означает, что их можно перемещать по экрану перетаскиванием или удалить, перетащив в корзину.

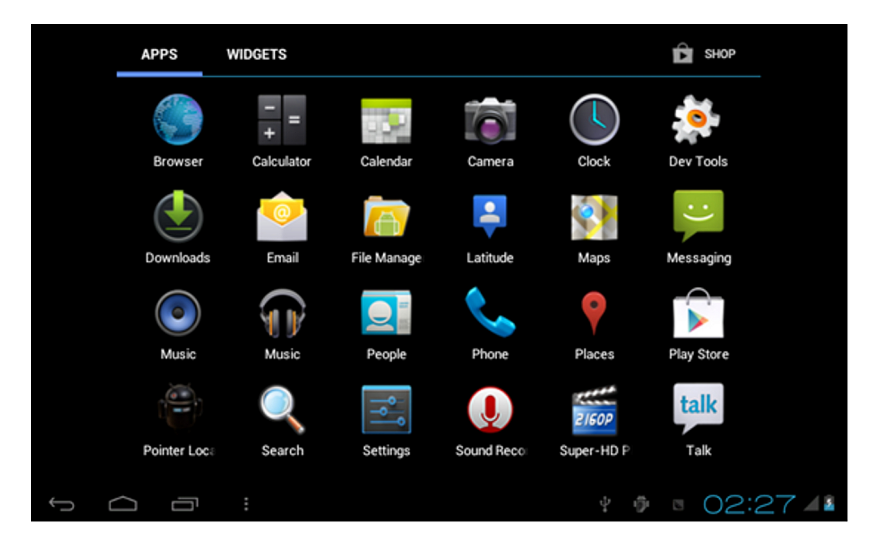

### 3. Операционный интерфейс

Коснитесь экрана и удерживайте палец в течение нескольких секунд, чтобы настроить экран, выбрав Обои, как показано ниже:

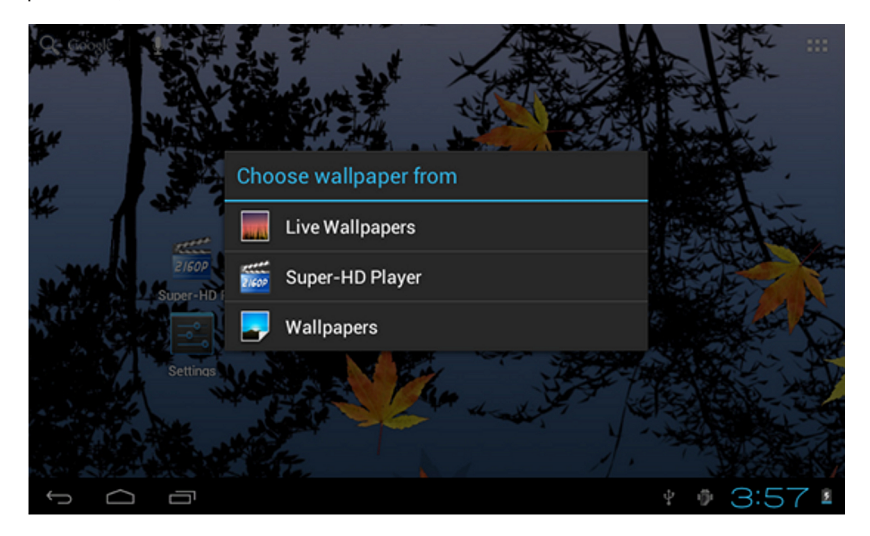

#### 3.2. Описание строки состояния

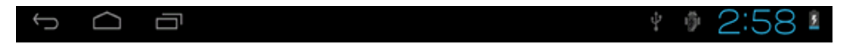

Строка состояния (Status bar) находится в самом низу экрана и отображает:

- наличие карты T-Flash,
- статус подключения USB
- пиктограммы аккумулятора,
- время,
- кнопку «Назад»,
- кнопку «Домой»,
- кнопку «Приложения»,

#### 3.3. Использование сенсорного экрана

Ваш планшет Наіег оснащен сенсорным экраном. Ниже приведены некторые советы по использованию сенсорного экрана:

— вне зависимости от того, где вы находитесь, коснитесь страни, чтобы вернуться к основному экрану,

— используйте касание . чтобы вернуться назад в любом приложении.

— касание отобразит настройки.

6 Планшет «HAIER» На домашней странице коснитесь любой пиктограммы приложения, чтобы открыть его:

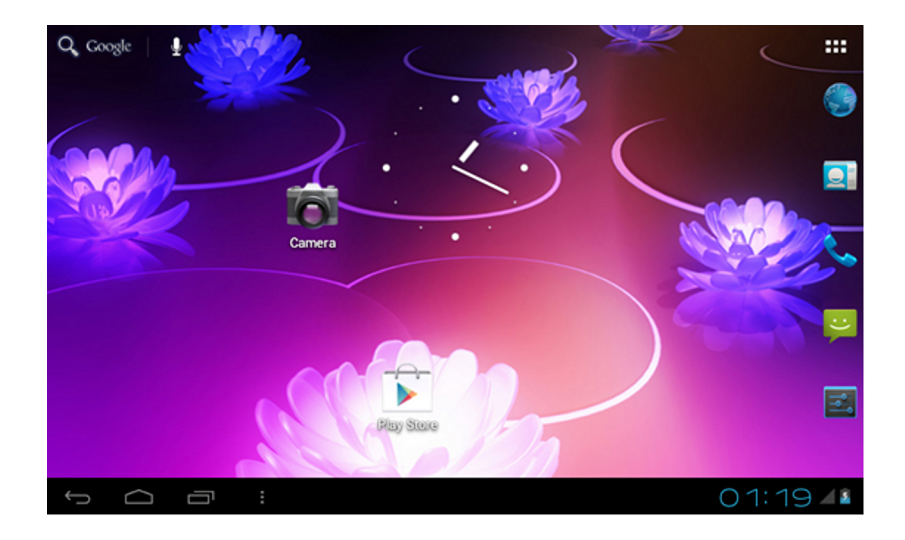

Для входа в настройки коснитесь

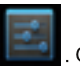

. Отобразится:

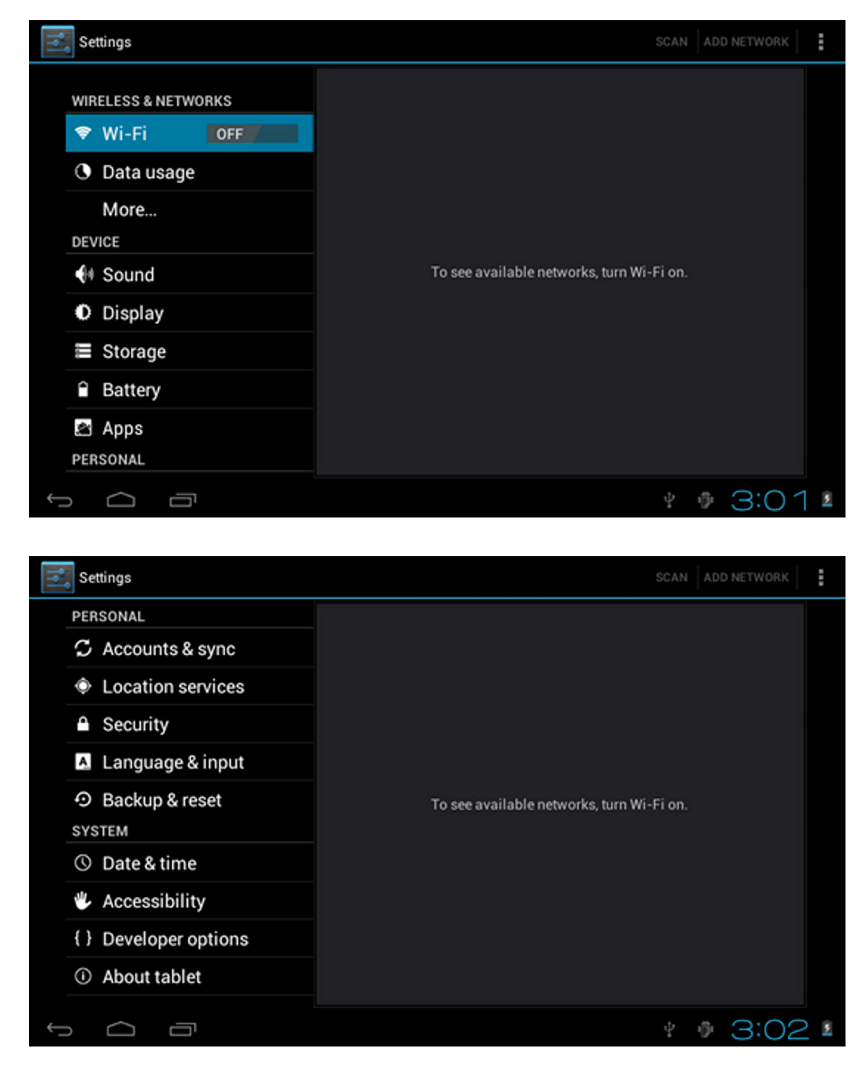

### 4.1. Режим «Без звука», Громкость, Сигнал уведомления, Звук выбора и звук Блокировки экрана

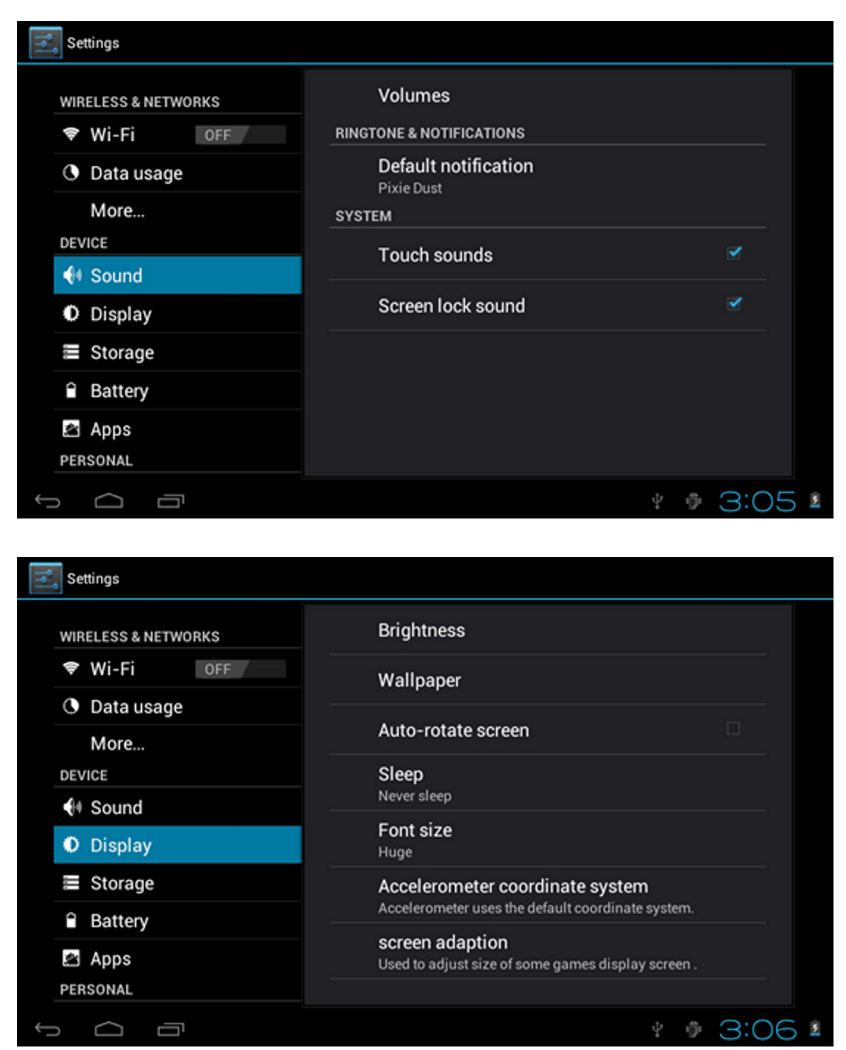

#### 4.2. Приложения

Установка и управление приложениями:

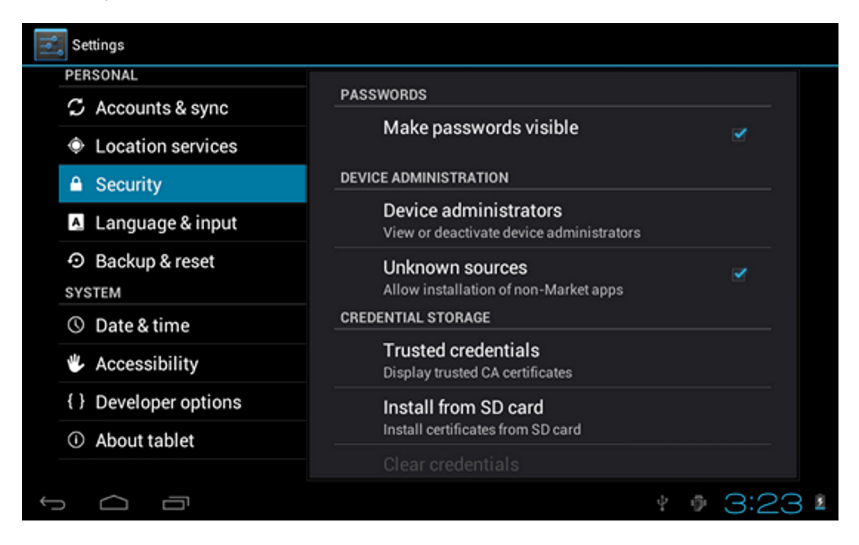

Перед скачиванием и установкой приложений, коснитесь «Unknown Sources» (Неизвестные источники), затем «OK».

#### УПРАВЛЕНИЕ И УДАЛЕНИЕ ПРИЛОЖЕНИЙ

Примечание: при обновлении прошивки, закройте USB-соединение.

Как удалить приложение?

1. Коснитесь Setting > Application > Manage application (Настройка > Приложение > Управление приложением), после чего появится список приложений.

2. Выберите пиктограмму, которую вы хотите удалить.

3. Нажмите «Uninstall» (Удалить), после чего приложение будет удалено.

| Settings            |                     |                 |
|---------------------|---------------------|-----------------|
| WIRELESS & NETWORKS | U Hi-Q MP3 Recorder |                 |
| Wi-Fi OFF           |                     | Uninstall       |
| O Data usage        | STOPACE             |                 |
| More                | Total               | 884KB           |
| At Sound            | Арр                 | 884KB           |
| - Sound             | USB storage app     | 0.00B           |
| Display             | Data                | 0.00B           |
| Storage             | SD card             | 0.00B           |
| Battery             |                     | Move to SD card |
| ADDS                | CACHE               |                 |
| PERSONAL            | Cache               | 0.00B           |
|                     |                     | * 🖗 3:27 🛚      |

#### 4.3. Конфиденциальность

Сброс настроек находится как показано ниже:

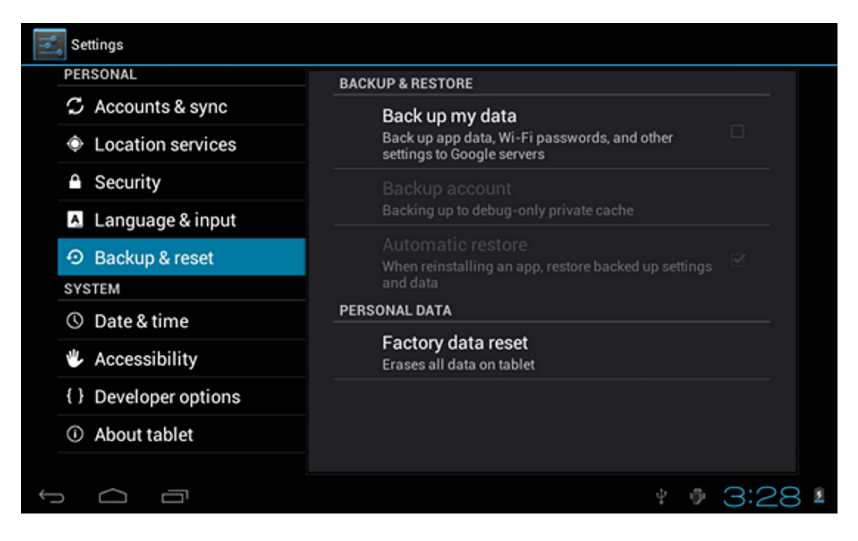

#### 4.4. Хранение

Чтобы извлечь карту TF или просмотреть доступную память, выполните действие:

| Settings            |                                                                                    |   |  |
|---------------------|------------------------------------------------------------------------------------|---|--|
|                     | 224KB                                                                              |   |  |
| WIRELESS & NETWORKS | Available                                                                          |   |  |
| ♥ Wi-Fi OFF         | 5.78GB                                                                             |   |  |
| C Data usage        | Erase SD card<br>Erases all data on the SD card, such as music and photos<br>EXTSD |   |  |
| More                |                                                                                    |   |  |
| DEVICE              |                                                                                    |   |  |
| M Sound             |                                                                                    |   |  |
| Display             | Enable media scanning on extsd 🛛 🗹                                                 |   |  |
| Storage             | USBHOST1                                                                           |   |  |
| Battery             | Mount SD card                                                                      |   |  |
| 🕿 Apps              |                                                                                    |   |  |
| PERSONAL            | Enable media scanning on usbhost1                                                  |   |  |
|                     | ÷ ● 3:29                                                                           | 5 |  |

Примечание: выберите «delete SD card» (Удалить SD-карту), чтобы безопасно извлечь SD-карту.

#### 4.5. Язык и клавиатура

Чтобы изменить язык и параметры ввода текста, выполните следующие действия:

| Settings                                                           |                                 |    |          |
|--------------------------------------------------------------------|---------------------------------|----|----------|
| PERSONAL                                                           | Language                        |    |          |
| <ul> <li>Accounts &amp; sync</li> <li>Location services</li> </ul> | English (United States)         |    |          |
| Security                                                           | Spelling correction             |    | 芋        |
| ▲ Language & input                                                 | Personal dictionary             |    |          |
| の Backup & reset                                                   | KEYBOARD & INPUT METHODS        |    |          |
| SYSTEM                                                             | English (US) - Android keyboard |    |          |
| ③ Date & time                                                      | Android keyboard                |    | ヰ        |
| Accessibility                                                      | English (US)                    |    |          |
| { } Developer options                                              | Japanese IME                    |    | · 프는     |
| ① About tablet                                                     | ☑ 谷歌拼音输入法                       |    | <u>1</u> |
| t d a                                                              |                                 | ψφ | 3:31 •   |

Выберите язык: доступно 54 языка.

Примечание: операционная система Android поддерживает 54 языка, однако интерфейс меню поддерживает только 14 языков.

Клавиатура Android: настройки клавиатуры Android. Звук при нажатии клавиш. Заглавная буква. Показать подсказки: отобразить предлагаемые варианты при наборе. Автодополнение: пробел и пунктуация — автоматическое добавление подсвеченного слова.

#### 4.7. Настройка даты и времени

Чтобы настроить дату и время, выберите часовой пояс и формат даты:

#### 4.8 Выбор режима USB

Выберите схему работы USB: OTG/HOST/SLAVE......

#### 4.9. Сведения об устройстве

Для получения информации о вашем планшете Haier, см. экран:

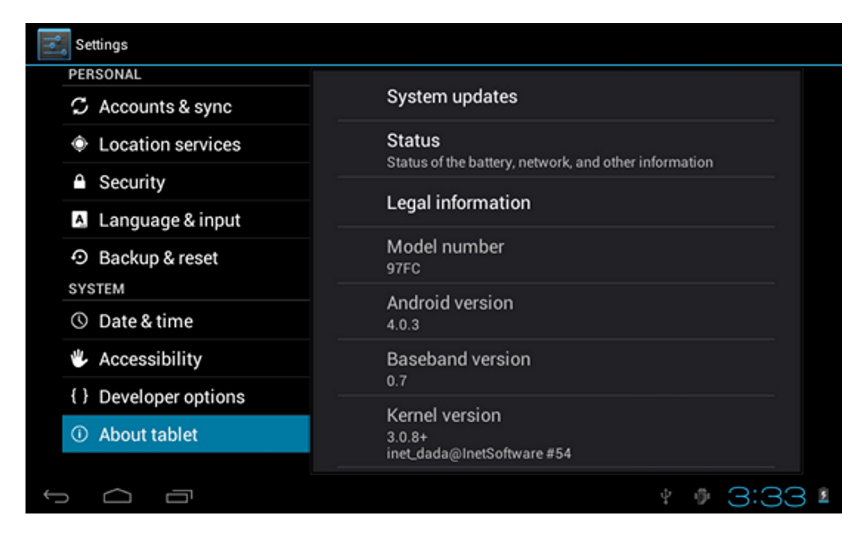

### 5. Установка и управление приложениями

#### 5.1. Установщик приложений

Этот планшет поддерживает большинство приложений Android, которые можно установить на карты памяти NAND FLASH или SD card. Коснитесь пиктограммы установщика приложений – вы увидите опции Install (Установить), Manage (Управление) и Exit (Выход).

Чтобы установить приложение: коснитесь Install (Установить), чтобы войти в интерфейс установки приложения. Выберите приложение, которое хотите установить, коснитесь Install (Установить), затем вернитесь в основное меню, где вы увидите пиктограмму установленного приложения.

Обратите внимание: мы рекомендуем загружать приложения только из надежных источников. Приложения, загруженные из непроверенных и ненадежных источников, могут стать причиной проблем.

#### 5.2. Управление

Коснитесь Manage (Управление), чтобы войти в интерфейс приложения. Коснитесь Install (Установить) — появится интерфейс действия.

### 6. Рекомендации по решению проблем

#### Планшет не загружается:

- 1. Проверьте заряд аккумулятора.
- 2. Сперва подключите зарядное устройство, затем снова проверьте загрузку.

3. Если планшет не загружается даже после зарядки, свяжитесь со службой поддержки. Более подробная информация находится.

#### Если планшет загружается, а затем автоматически отключается:

1. Отсутствие заряда, зарядите аккумулятор.

2. Если микрофон не принимает ваш голос при голосовой активации, проверьте настройки громкости — они должны быть больше 0.

#### Проблемы при копировании файлов и воспроизведении музыки

- 1. Проверьте соединение планшета и устройства.
- 2. Убедитесь, что на карте памяти достаточно места.
- 3. Убедитесь, что кабель USB работает.

#### Ваш планшет поддерживает следующие форматы:

Музыка: MP3.WMA.APE.FLAC.AAC.AC3.WAV Изображения: JPEG.BMP.GIF.PNG.TIF